# Nutzen von RoundCube Webmail mit ISPConfig 3 On Debian Wheezy (Apache2)

#### 25. Februar 2014

Diese Anleitung erklärt, wie man die Roundcube Webmail-Anwendung auf einem Debian Wheezy Server mit ISPConfig und Apache2 installieren, und wie man die ISPConfig 3 Plugins für RoundCube aktivieren, sodass Benutzer Aktionen wie die Änderung ihrer E-Mail-Passwörter aus RoundCube durchführen können. Roundcube Webmail ist ein Browserbasiertes mehrsprachiges IMAP-Client mit einer Anwendung-ähnliche Benutzeroberfläche, es mit Funktionen wie MIME-Unterstützung, Adressbuch, Ordnerverwaltung, Nachrichtensuche und Rechtschreibprüfung kommt.

Ich übernehme keine Garantie, dass dies für Sie arbeiten!

## 1 Vorbemerkung

Spoiler anzeigen

Dieses Tutorial geht davon aus, die Sie verwenden Apache2 als Webserver auf Ihrem ISPConfig 3-Server, dieses Tutorial wird nicht für nginx zu arbeiten. Ich werde RoundCube aus den Debian-Repositories Wheezy installieren - es ist eine recht aktuelle Version (0.7.2.9 vs 0.9.1 (aktuelle stabile Version)).

RoundCube wird in einer Weise, dass es von jedem vhost über den Alias / Webmail (zB <u>example.com/webmail</u>) zugegriffen werden kann konfiguriert werden.

Wenn Sie bereits mit einem anderen Webmail-Anwendung werden wie SquirrelMail, stellen Sie sicher, dass Sie es vollständig oder zumindest der Alias / Webmail deaktivieren. Wenn Sie SquirrelMail als Debian-Paket installiert haben, können Sie den Alias in / etc/apache2/conf.d/squirrelmail.conf finden entweder kommentieren Sie den Alias, um nur die / Webmail Alias deaktivieren oder kommentieren Sie die gesamte Datei zu deaktivieren SquirrelMail vollständig. Vergessen Sie nicht, Apache danach neu zu starten.

## 2 Erstellen eines Remote User In ISPConfig

Spoiler anzeigen

Die ISPConfig 3 Plugins für RoundCube Arbeit durch ISPConfig Remote-API. Um diese API verwenden, brauchen wir ein Remote-Benutzer. Um einen solchen Benutzer zu erstellen, gehen Sie zu System> Benutzerverwaltung> Remote-Benutzer und klicken Sie auf die Schaltfläche Hinzufügen neuer Benutzer:

Geben Sie einen Benutzernamen und ein Passwort für den Benutzer und aktivieren Sie die folgenden Funktionen: Server functions Client functions Mail user functions Mail alias functions

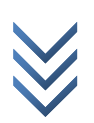

Mail spamfilter user functions Mail spamfilter policy functions Mail fetchmail functions Mail spamfilter whitelist functions Mail spamfilter blacklist functions Mail user filter functions

Dann klicken Sie Speichern.

#### **3 Installation RoundCube**

Spoiler anzeigen Wir können RoundCube installieren, wie folgt: **Quellcode** 

1. apt-get install roundcube roundcube-plugins roundcube-plugins-extra

Sie werden folgende Fragen erhalten: Configure database for roundcube with dbconfig-common? <-- Yes

Database type to be used by roundcube: <-- mysql

Password of the database's administrative user: <-- yourrootsqlpassword (the password of the MySQL root user)

MySQL application password for roundcube: <-- roundcubesqlpassword

Password confirmation: <-- roundcubesqlpassword

Dies wird eine MySQL-Datenbank namens roundcube mit dem MySQL-Benutzer roundcube und dem Passwort roundcubesqlpassword erstellen.

Öffnen Sie /etc/apache2/conf.d/roundcube...

## Quellcode

1. vi /etc/apache2/conf.d/roundcube

... Und fügen Sie die Zeile Alias / Webmail / var / lib / roundcube. Darüber hinaus, fügen Sie die PHP-Konfiguration auf die <Directory /var/lib/roundcube/> Abschnitt (ich habe die Änderungen hervorgehoben):

# Those aliases do not work properly with several hosts on your apache server

# Uncomment them to use it or adapt them to your configuration

Alias /roundcube/program/js/tiny\_mce/ /usr/share/tinymce/www/

Alias /roundcube /var/lib/roundcube

Alias /webmail /var/lib/roundcube

# Access to tinymce files

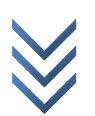

<Directory "/usr/share/tinymce/www/"> Options Indexes MultiViews FollowSymLinks AllowOverride None Order allow,deny allow from all </Directory>

<Directory /var/lib/roundcube/> Options +FollowSymLinks DirectoryIndex index.php

<IfModule mod\_php5.c> AddType application/x-httpd-php .php

php\_flag magic\_quotes\_gpc Off php\_flag track\_vars On php\_flag register\_globals Off php\_value include\_path .:/usr/share/php </IfModule>

# This is needed to parse /var/lib/roundcube/.htaccess. See its # content before setting AllowOverride to None. AllowOverride All order allow,deny allow from all </Directory>

# Protecting basic directories: <Directory /var/lib/roundcube/config> Options -FollowSymLinks AllowOverride None </Directory>

<Directory /var/lib/roundcube/temp> Options -FollowSymLinks AllowOverride None Order allow,deny Deny from all </Directory>

<Directory /var/lib/roundcube/logs> Options -FollowSymLinks AllowOverride None Order allow,deny Deny from all </Directory>

Ð

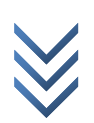

# Apache2 Restarten:

## Quellcode

1. /etc/init.d/apache2 restart

## 4 Configuring RoundCube

Spoiler anzeigen

Öffnen Sie /etc/roundcube/main.inc.php...

## Quellcode

1. vi /etc/roundcube/main.inc.php

... Und setzen \$ rcmail\_config ['default\_host'] = 'localhost'; (oder den Hostnamen oder die IP-Adresse des Mail-Servers, wenn es sich auf einem entfernten Rechner):

[...] \$rcmail\_config['default\_host'] = 'localhost';

[...]

Ansonsten wird RoundCube für einen Hostnamen zu fragen, bevor jede Anmeldung, die Ihre Benutzer überfordern könnte - wir Nutzung so einfach wie möglich machen wollen. Nächstes installieren Sie die ISPConfig 3 Plugins für RoundCube:

## Quellcode

- 1. cd /tmp
- 2. git clone https://github.com/w2c/ispconfig3\_roundcube.git
- 3. cd /tmp/ispconfig3\_roundcube/
- 4. mv ispconfig3\_\* /var/lib/roundcube/plugins
- 5. cd /var/lib/roundcube/plugins
- 6. mv ispconfig3\_account/config/config.inc.php.dist ispconfig3\_account/config/config.inc.php

Öffnen Sie ispconfig3\_account/config/config.inc.php... Quellcode

1. vi ispconfig3\_account/config/config.inc.php

... Und füllen Sie die Login-Daten des ISPConfig Remote-Benutzer und der URL der Remote-API - mein ISPConfig Installation läuft auf <u>192.168.0.100:8080</u>, so dass die URL der Remote-API ist <u>192.168</u>.0.100:8080 / remote /:

## **PHP-Quellcode**

- 1. <?php
- 2. \$rcmail\_config['identity\_limit'] = false;

Copyright bleibt bei Teris Cooper und kann jederzeit über <u>www.root-projekte.de</u> verädert werden.

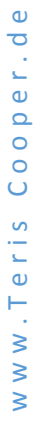

 $\bigotimes$ 

- 3. \$rcmail\_config['remote\_soap\_user'] = 'roundcube';
- 4. \$rcmail\_config['remote\_soap\_pass'] = 'Sw0wlytlRt3MY';
- 5. \$rcmail\_config['soap\_url'] = 'https://192.168.0.100:8080/remote/';
- 6. ?>

Zuletzt Öffnen Sie /etc/roundcube/main.inc.php again... **Ouellcode** 

1. vi /etc/roundcube/main.inc.php

... Und aktivieren Sie die jquerui Plugin sowie die ISPConfig 3 Plugins ...

| []         |
|------------|
| //         |
| // PLUGINS |
| //         |

```
// List of active plugins (in plugins/ directory)
```

//\$rcmail\_config['plugins'] = array();

\$rcmail\_config['plugins'] = array("jqueryui", "ispconfig3\_account", "ispconfig3\_autoreply",
"ispconfig3\_pass", "ispconfig3\_spam", "ispconfig3\_fetchmail", "ispconfig3\_filter");
[...]

... Und ändern Sie die Haut von den klassischen Standard (sonst die ISPConfig 3 Plugins wird nicht funktionieren):

[...]
// skin name: folder from skins/
\$rcmail\_config['skin'] = 'classic';
[...]

Das ist es, jetzt Sie RoundCube unter dem Alias / Webmail (zB <u>example.com</u> / Webmail) zugreifen können. Melden Sie sich mit der E-Mail-Adresse und das Passwort eines E-Mail-Konto über ISPConfig erstellt.

Unter Einstellungen> Konto können Sie die ISPconfig 3 Plugins für Roundcube benutzen, um Ihre Einstellungen zu ändern, zum Beispiel können Sie ein neues Passwort für Ihr E-Mail-Konto ohne ISPConfig gesetzt.

b